Pré-requis : Être inscrit à une bibliothèque de Rennes Métropole Être inscrit à la Médiathèque.

#### Comment procéder

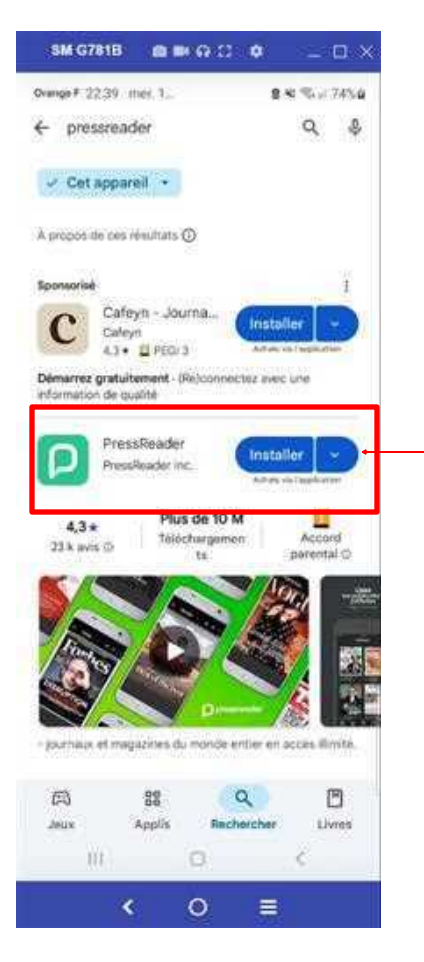

- 1 : Ouvrir le Play Store ou Apple Store
- 2 : Rechercher PressReader
- 3 : Installer PressReader

#### 4: Appuyer sur « Ouvrir »

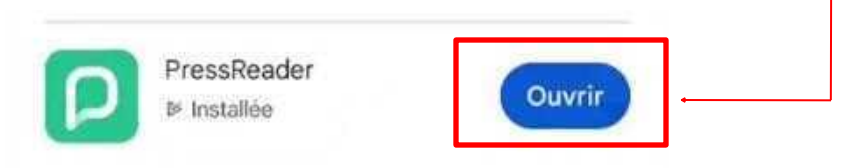

5: Appuyer sur« Peut être plus tard»

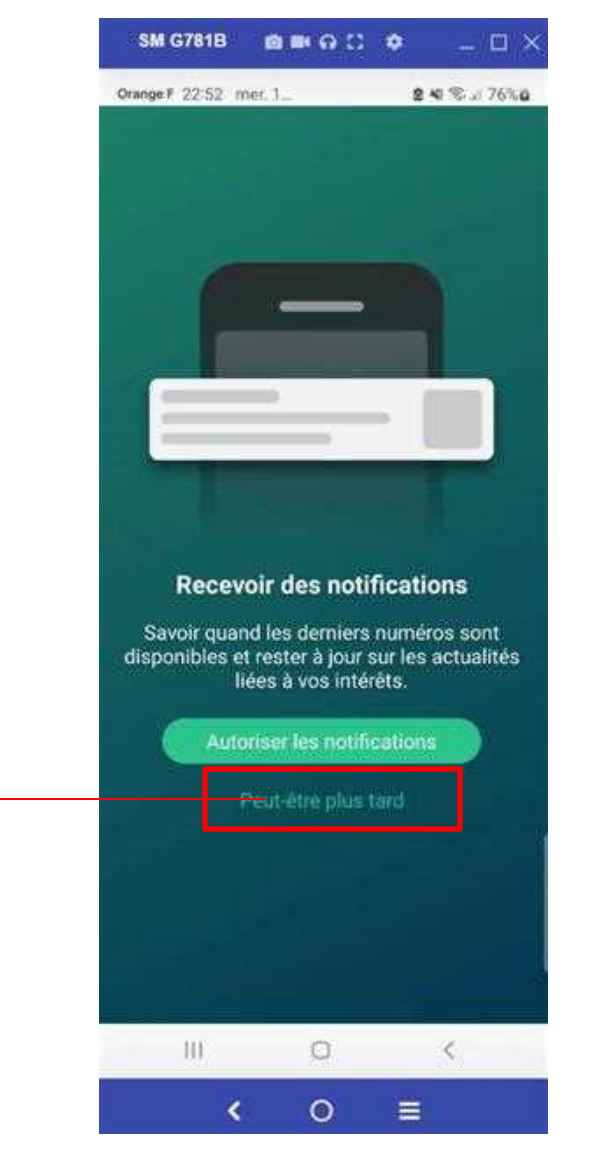

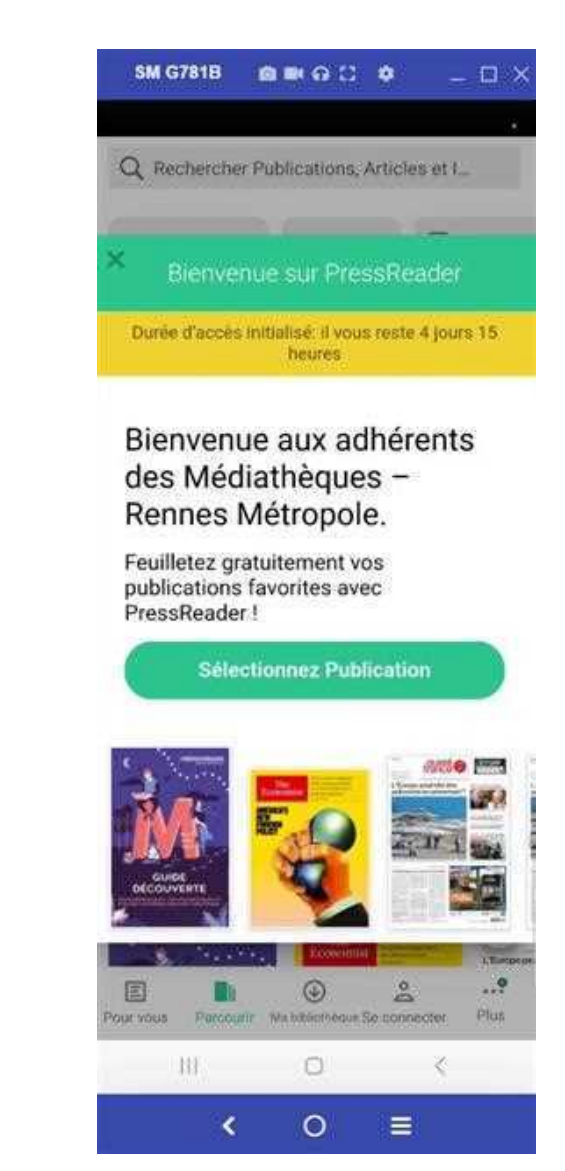

6: Appuyer sur « Se connecter»

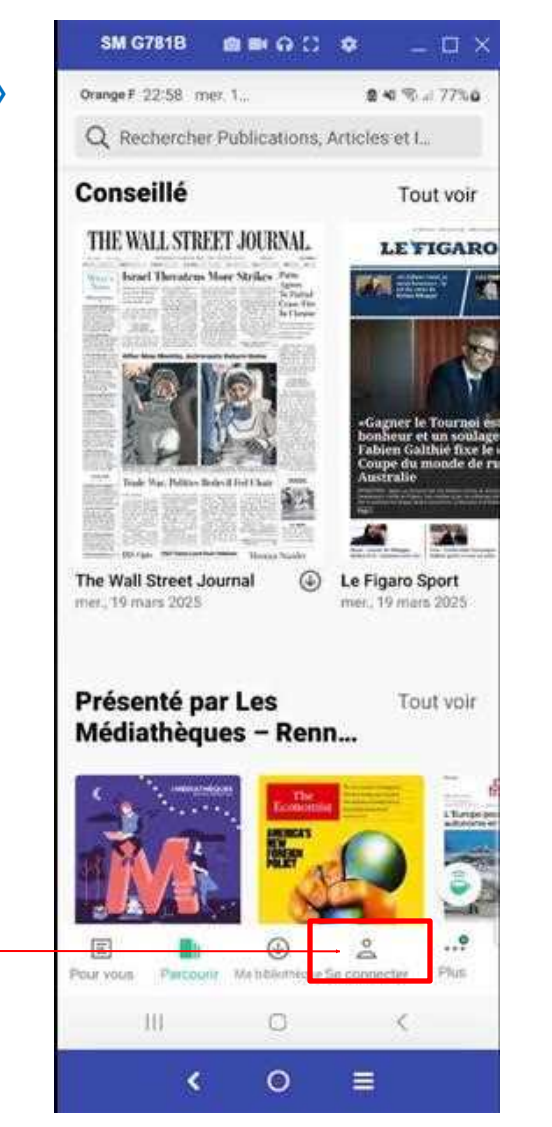

#### 7: Appuyer sur « Bibliothèque»

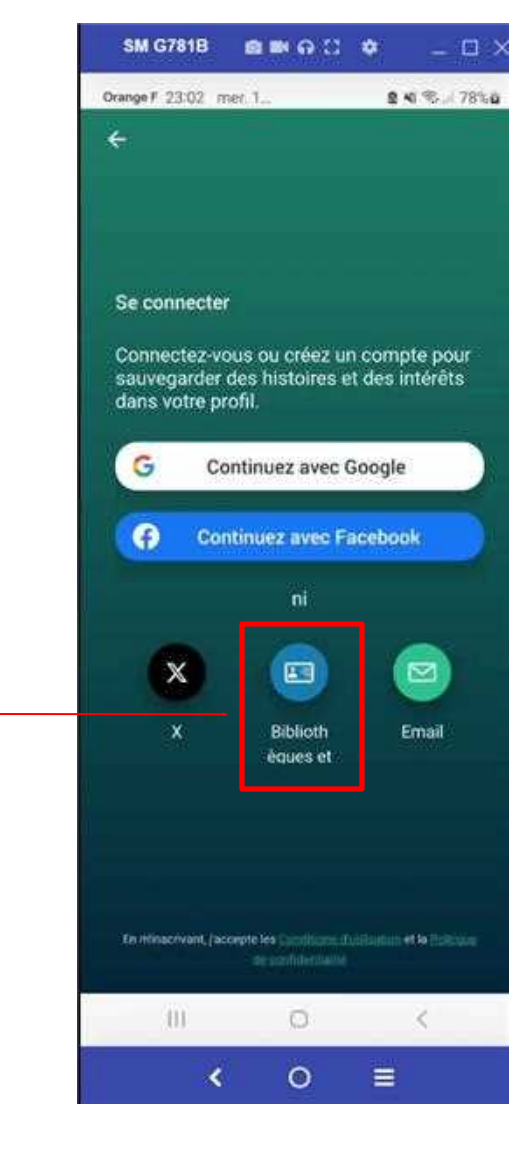

| 8: Appuyer sur<br>« Refuser» | SM G781B  SM G781B SM G781B SM | 9: Appuyer sur<br>« Sélectionnez» | SM G781B 🔮 🖬 🙃 🕻 🌩 🔔 🗆 🗙<br>Drange F (23:07 - met. 1 & 40:76-3:80%)0                                                               |
|------------------------------|----------------------------------------------------------------------------------------------------|-----------------------------------|----------------------------------------------------------------------------------------------------|
|                              | Ce site web utilise des cookies.<br>Les cookies nous permettent de<br>personnaliser le contenu et les annonces,<br>d'offrir des fonctionnalités relatives aux<br>médias sociaux et d'analyser notre trafic.<br>Nous partageons également des<br>informations sur l'utilisation de notre site<br>avec nos partenaires de médias sociaux,<br>de publicité et d'analyse, qui peuvent                                                                                                    |                                   | Inscription bibliothèque<br>ou groupe<br>VEUILLEZ SÉLECTIONNER VOTRE<br>BIBLIOTHÈQUE DANS LA LISTE<br>SUIVANTE. COMMENT CA MARCHE? |
|                              | Afficher les détails > Tout autoriser                                                                                                    |                                   | Sélectionnez votre bibliothèque 🗍                                                                                                  |
|                              | Refuser                                                                                                    |                                   |                                                                                                    |
|                              |                                                                                                    |                                   |                                                                                                    |
|                              | <ul><li>&lt; 0 ≡</li></ul>                                                                                                    |                                   | < 0 ≡                                                                                                    |

×

\*\*\*

0

P

m

1221

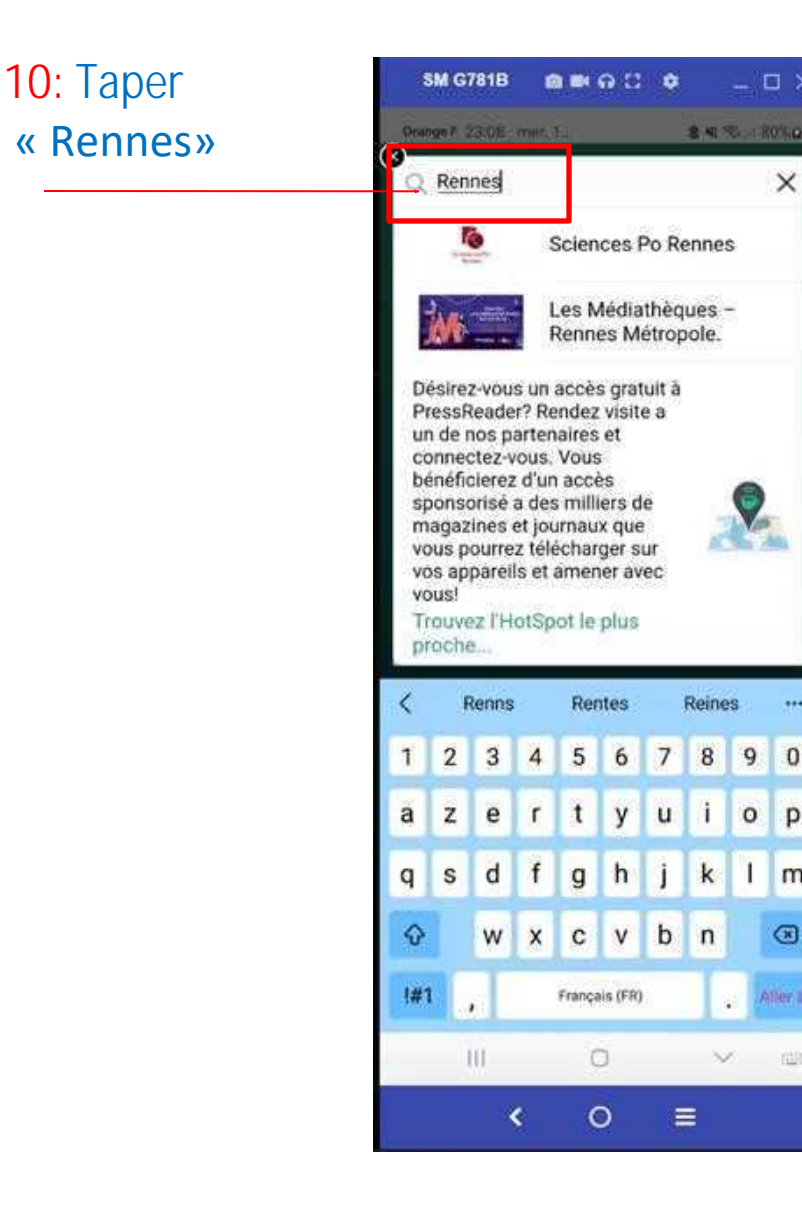

| 11: Appuyer sur | SM G781B @ 빠 G ① � _                                                                                                    |
|-----------------|----------------------------------------------------------------------------------------------------|
| « Lorsque»      | Prese 1 2213 (mc. )                                                                                                    |
|                 | Se connecter<br>Connectez-vous ou créez un compte pour<br>sauvegarder des histoires et des intérêts<br>dans votre profil. |
|                 | Autoriser l'appli PressReader à accéder à la position de cet appareil ?                                                   |
|                 | Exacte Approximative                                                                                                    |
|                 | Uniquement cette fois-ci<br>Ne pas autoriser                                                                              |
|                 | < 0 =                                                                                                    |

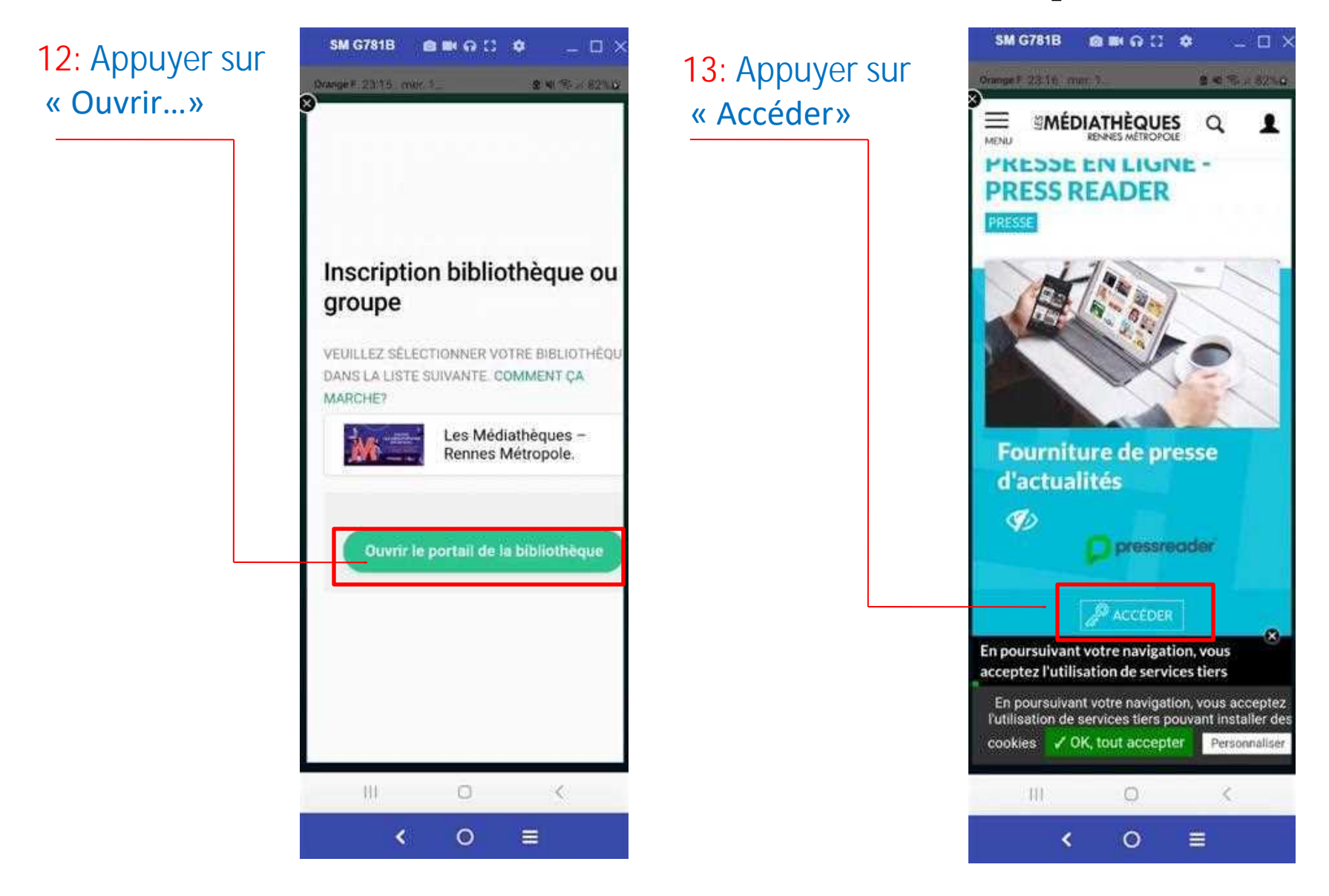

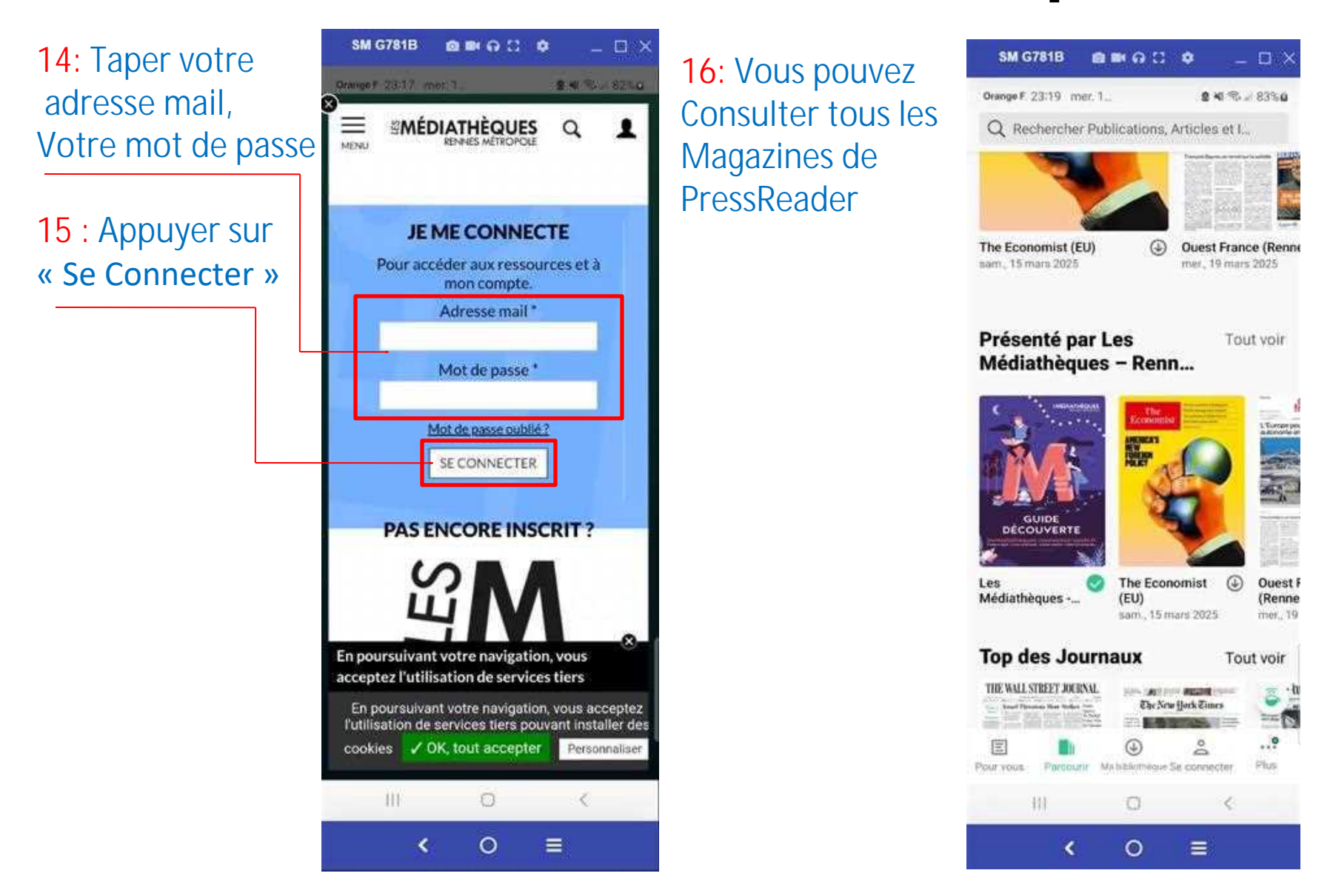

#### Liste des catégories disponibles

| SM G781B         |                                         | • _ 🗆 ×                   |
|------------------|-----------------------------------------|---------------------------|
| Orange F 23:34 m | ner: 1_                                 | <b>8 ≈</b> ≈ 85% <b>8</b> |
| × Catégori       | es                                      |                           |
| Actualités       | and and and and and and and and and and | -                         |
| Affaires et Ac   | tualités                                | 1=                        |
| Animaux et Ai    | nimaux de com                           | eagnie                    |
| Art              |                                         | 57                        |
| Automobile       | E                                       |                           |
|                  |                                         |                           |
| Pour yous Parcou | Malabiomeque Se                         | t connectar Plut          |
| III              | 0                                       | 6                         |

| SM G781B 📾 🗰 🗛 🕄 🂠 💷 🗙                              |
|-----------------------------------------------------|
| Orange F 23:35 mer. 1 8 40 % = 85% 8                |
| × Catégories                                        |
|                                                     |
|                                                     |
| Design                                              |
|                                                     |
| Divertissement et Télsvision                        |
| 2                                                   |
| 1 . The III                                         |
| En plein air                                        |
|                                                     |
|                                                     |
| Histoire et Science                                 |
|                                                     |
| Informatique et Technologia                         |
| MICHINGELLE ET FELMIOLOGIE                          |
|                                                     |
|                                                     |
| Pour yous Parcourte Mainblotheaue Se connector Plus |
| III O K                                             |
| < ○ ≡                                               |
|                                                     |

| SM G781B         | <b>◎</b> ■ ⊖ ♡         | ۰ .          | _ 🗆 ×     |
|------------------|------------------------|--------------|-----------|
| Orange F 23:35 m | er. 1                  | 843          | . 1 85% 🖬 |
| × Catégorie      | s                      |              |           |
| Loisirs créatifs | et Hobbies             | C.           | >~        |
| Maison et Jarc   | in Sala                |              |           |
| Mode             |                        |              |           |
| Musique          | ft.                    | 1 g          | 2/1       |
| Navigation de    | plaisance              | *            |           |
|                  |                        | 1.3          |           |
| E Dirocur        | ()<br>Ma bdilicthelper | Se connecter | Plus      |
| .01              | 0                      | <            |           |
| <                | 0                      |              |           |

\_ 🗆 ×

Suivre

OK

Fin du document

| SM G781B             | <b>a =</b> a 3         | • -               | - 🗆 × |
|----------------------|------------------------|-------------------|-------|
| Orange F 23:36 mer   | 1                      | 8 M S             | # 85% |
| × Catégories         | ų.                     |                   |       |
| Nourriture et Bol    | ssons                  |                   |       |
| Parentalité et Fa    | mille                  | 5                 |       |
| Photographie         |                        | E                 |       |
| Pour Enfants et      | Préadolesc             | ents              | ł     |
| Pour Femme           |                        |                   | 1     |
|                      | -C                     | M                 | 4     |
| Plour yous Parcourly | ()<br>Ma ti bliothique | 2<br>Se connecter | Plus  |
| ΪΠ.                  | 0                      | <                 |       |
| <                    | 0                      |                   |       |

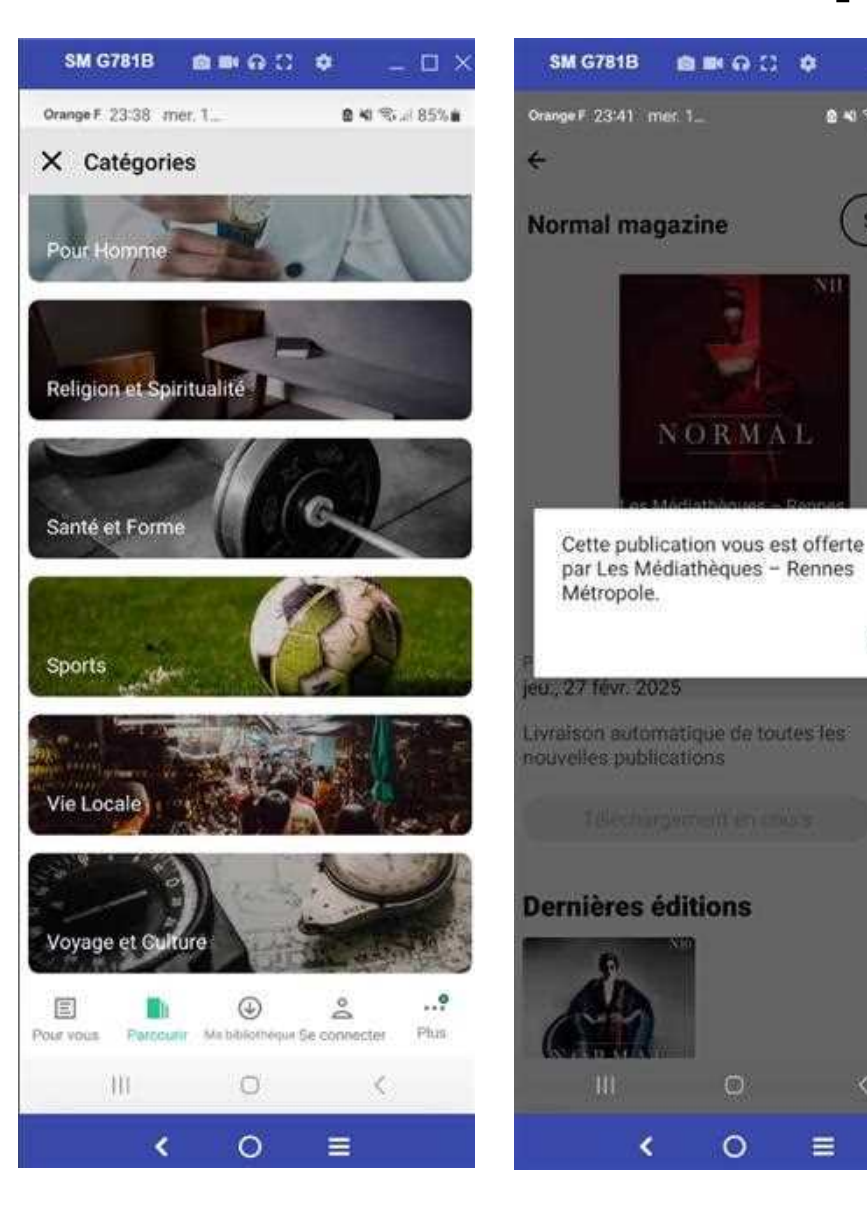